## LAP2の入力シート上のボタンが重なってしまった対処方法

LAP2入力シートの列を非表示にし、再び表示させた場合などに処理ボタンが移動してしまい重なってしまうケースがあります。

EXCELのメニュータブに「開発」はありますか?

| 🚺 🗀 🖯 Sr 🗟 🗟 🖓 🕫 |                                        |        |                  |     |          |                  |            | 入力sample.XLS [互換モード] - Excel |             |    |         |              |                 |                  |                 |
|------------------|----------------------------------------|--------|------------------|-----|----------|------------------|------------|------------------------------|-------------|----|---------|--------------|-----------------|------------------|-----------------|
| יד               | าน                                     | ホーム 挿  | 认                | ^°. | ージ レイアウト | 数式               | データ        | 7 校                          | 閲           | 表示 | 開発      | アドイン         | チーム             |                  |                 |
| ľ                | <del>ک</del> ا                         | M S JE | » <mark>ク</mark> |     | - 9      | • A A            | = :        | = =                          | 87 -        |    | 文字列     |              | ▼               |                  |                 |
| 貼り               | 付け<br>                                 | BI     | <u>U</u> -       |     | - 💍 - 🛓  | * <sup>7</sup> * | = =        | = =                          | €≣∳≣        | ÷  | - 🖓 - 9 | % • <u>.</u> | .00 条件付き<br>書式▼ | き テーブルとし<br>書式設定 | て セルの<br>* スタイル |
| クリッ              | <i>ぱ</i> ボード                           | G      |                  | 7   | ォント      | Fa               |            | 配                            | 置           |    | Fa      | 数値           | G               | スタイル             |                 |
| R2               | R2C12 • : $\times \checkmark f_x$ 9.09 |        |                  |     |          |                  |            |                              |             |    |         |              |                 |                  |                 |
| 2                | 1                                      | 2      | З                | 4   | 5        | 6                | 7          | 8                            | 9           | 10 | 11      | 12           | 13              | 14               |                 |
|                  | Сору                                   |        |                  |     | ソート      | □ 対象             |            |                              | - <u>ta</u> | 最  |         |              |                 |                  |                 |
|                  | 県名                                     | 郡市     | ×                | 可村  | 大字       | 字                | 甲等         | 本番                           | 枝番1         | 経支 | 登記簿地目   | 登記簿地積        | 差引地積            | 抽出?~ク            | 買り              |
| 1                | -                                      |        | · •              | -   |          | -                | <b>+ +</b> | -                            | -           | -  |         | -            | -               | -                |                 |
| 2                | 埼玉県                                    | さいたま市  | 北区               | 日道  | 1丁目      |                  |            | 1                            |             |    | 鉱泉地 🔶   | 9.09         |                 | Т                | 1014.95         |
| 3                | 埼玉県                                    | さいたま市  | 北区               | 日道  | 1丁目      |                  |            | 17                           |             |    | 宅地      | 2195.        |                 | T                | 2195.0413       |
| 4                | 埼玉県                                    | さいたま市  | 北区               | 日進  | 1丁目      |                  |            | 36                           | -2          | 2  | 火田      | 1208         |                 |                  | 296.81          |
| 5                | 埼玉県                                    | さいたま市  | 北区               | 日進  | 2丁目      |                  |            | 38                           |             |    | ⊞       | 600          |                 |                  | 100*宅地          |

無い場合は、クイックアクセスツールバーのユーザー設定を開きます。

| x∎        | i 🛁 🛛              | 5-0                            | (         | à 🛯 🖓        | Ŧ   | 入力:                           | sample.X       | LS [互挂 |
|-----------|--------------------|--------------------------------|-----------|--------------|-----|-------------------------------|----------------|--------|
| יד        | イル                 | ホーム 挿                          | λ         | ページ レイア!     | 7   | イック アクセス ツール バーのユーザー設定        | 開発             | アドイン   |
| 「貼り       | ■ よ<br>□ 暗<br>付け ● | MS ว้>ง<br>B <i>I</i> <u>เ</u> | ック<br>」 - | •<br>• 🖄 •   | 9 ~ | 新規作成<br>開く<br>上書き保存           | 文字列<br><b></b> | % ,    |
| クリッ<br>R2 | プボード<br>C12        | ы<br>• : ;                     | × 1       | フォント<br>✓ fx | _   | 電子メール<br>クイック印刷<br>印刷プレビューと印刷 |                | 数値     |
|           | 1                  | 2                              | 3         | 4 5          |     | スペル チェック                      | 1              | 12     |
|           | Copy<br>県名         | 郡市                             | R         | 町<br>村<br>大宇 | ► ~ | 元に戻す<br>やり直し                  | 簿地目            | 登記簿    |
| 1         | -                  | -                              | -         | -            |     | 昇順で並べ替え                       | -              |        |
| 2         | 埼玉県                | さいたま市                          | 北区日       | 3進1丁目        |     | 降順で並べ替え                       | 也              | 9.09   |
| 3         | 埼玉県                | さいたま市                          | 北区日       | 3進1丁目        |     | タッチ/マウス モードの切り替え              |                | 2195.  |
| 4         | 埼玉県                | さいたま市                          | 北区日       | 3進1丁目        |     | その他のコマンド(M)                   | _              | 1208   |
| 5         | 埼玉県                | さいたま市                          | 北区日       | 目道2丁目        |     |                               |                | 600    |
| 6         | 埼玉県                | さいたま市                          |           |              |     | リホンの下に表示( <u>5)</u>           |                |        |
| 7         | 埼玉県                | さいたま市                          |           |              |     |                               |                |        |

| Excel のオプション                                                                                                    | 2014                                                                                                    | - | 9                                                                                                    | X     |
|----------------------------------------------------------------------------------------------------|----------------------------------------------------------------------------------------------------|---|----------------------------------------------------------------------------------------------------|-------|
| Excel のオプション           基本設定           数式           文章校正           保存           言語           詳細設定           リボンのユーザー設定           クイック アクセス ツール バー           アドイン           セキュリティ センター |                                                                                                    |   | リボンのユーザー設定(B): ○<br>メイン タブ<br>□ ⑦ ホーム<br>田 クリップボード<br>田 フオント<br>田 配置<br>田 数値<br>田 スタイル<br>田 セル<br>田 編集<br>田 愛福<br>田 マクイル<br>田 セル<br>田 編集<br>田 愛和<br>田 マトクト<br>田 御<br>田 御<br>田 御<br>田 御<br>田 御<br>田 御<br>田 御<br>田 御 |       |
|                                                                                                    | <ul> <li>ブオント サイズ</li> <li>イ フォント サイズの拡大</li> <li>ム フォント サイズの拡大</li> <li>ム フォント サイズの縮小</li> <li>ブオント</li> <li>A フォントの色</li> <li>品 ページ設定</li> <li>マクロ</li> <li>やり直し</li> <li>ゴ ユーザー設定の並べ替え</li> <li>ビ 印刷プレビューと印刷</li> <li>時、印刷範囲の設定</li> <li>正</li> <li>画像</li> </ul> |   | <ul> <li>● 図 間金</li> <li>● 図 アドイン</li> <li>● 図 デーム</li> <li>● 図 音易の削除</li> <li>■ 図 音易の削除</li> <li>ユーザー設定: リゼット(E) ▼ ③</li> <li>インポート/エクスポート(P) ▼ ③</li> </ul>                                                      | יאבוו |

リボンのユーザー設定の□開発にチェックを入れます。

| 開発タブを開き、 | デザインモー | ドボタンを押します。 |
|----------|--------|------------|
|          |        |            |

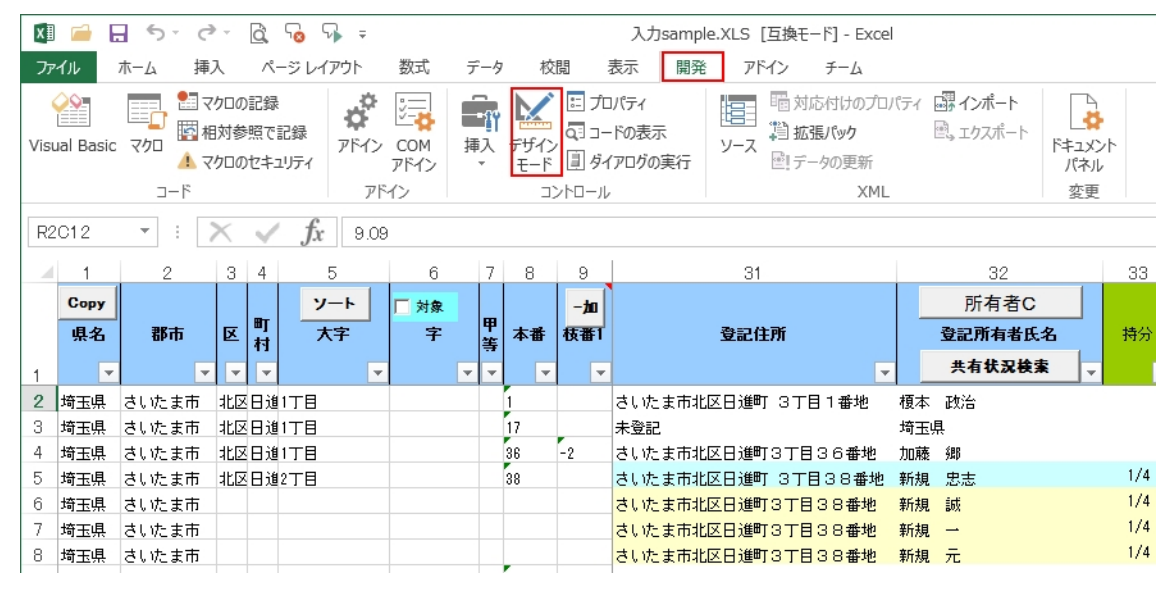

ボタンを移動できるようになります。

再び、デザインモードボタンを押せば、実行モードとなります。